# 入门指南 HP Pavilion All-in-One PC

Hewlett-Packard 产品和服务的所有保修限于这些产品与服务所附带的明确声明。 本文的任何条款都不应视作构成保修声明的附加条款。 HP 不对本文的技术性错 误、编印错误或疏漏负任何责任。

对于在非 HP 提供的设备上 HP 软件的使用和可靠性, HP 概不负责。

本文档包含的所有权信息均受版权保护。未经 HP 事先书面许可,不得将本文档的 任何部分影印、复制或翻译成其他语言。

Hewlett-Packard Company P.O. Box 4010 Cupertino, CA 95015-4010 USA

© Copyright 2009 Hewlett-Packard Development Company, L.P.

本产品采用了版权保护技术,此技术受美国专利和其他知识产权保护。在使用此版 权保护技术之前必须得到 Macrovision 公司的授权,且只能作为家用和其他受限的 观赏用途,除非得到 Macrovision 公司的授权才能另作他用。禁止反编译。

Microsoft 和 Windows Vista 是 Microsoft Corporation 在美国的注册商标。

Windows 徽标和 Windows Vista 是 Microsoft Corporation 在美国和 / 或其他 国家 / 地区的商标或注册商标。

HP 支持科技产品在法律允许范围内的使用,我们不认可、也不鼓励我们的产品被 用于著作权法所不允许的目的。

本文档中的内容可随时更改,恕不另行通知。

目录

| <b>电脑概述</b><br>HP Pavilion All-in-One<br>电脑组件的位置                                               | <b>. 1</b><br>. 1                            |
|------------------------------------------------------------------------------------------------|----------------------------------------------|
| <b>安装电脑</b> 检查电脑安装<br>检查电脑安装<br>声音选项<br>连接到网络                                                  | . 5<br>. 5<br>. 7                            |
| <b>首次打开电脑</b>                                                                                  | .9<br>10<br>10<br>12<br>12<br>13<br>15<br>15 |
| 将文件和设置从旧电脑传送到新电脑                                                                               | 16<br>17<br>18<br>19<br>21<br>21<br>22       |
| <b>获取更多信息</b><br>使用联机的 "帮助和支持中心"<br>访问支持网站<br>从网络上查找其他指南<br>使用 PC 帮助和工具文件夹<br>使用 HP Advisor 软件 | 25<br>25<br>25<br>26<br>26<br>26             |
| <b>故障排除和维护</b><br>排除电脑故障<br>修复软件问题<br>维护<br>系统恢复<br>恢复之后的步骤                                    | 27<br>42<br>45<br>48<br>52                   |
| 索引                                                                                             | 53                                           |

# 电脑概述

# **HP** Pavilion All-in-One

HP Pavilion All-in-One 是一款设计时尚、功能出众的电脑, 内置 47 厘米 (18.5 英寸) 高清 宽屏屏幕。这款电脑轻薄小巧,具有网络摄像头、 CD/DVD 播放器和刻录机、 USB 端口、 读卡器、无线 802.11b/g 网络连接及内置扬声器。

### 电脑组件的位置

功能及配置因型号不同而有所差异。您的电脑可能与本指南中的图示和描述有所不同。

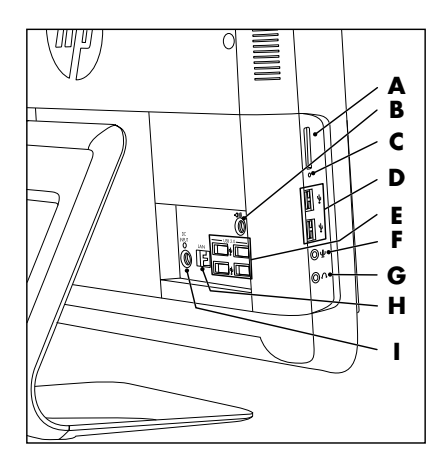

|   | 项目     | 说明                                                                                                    |
|---|--------|----------------------------------------------------------------------------------------------------|
| A | 读卡器    | 可读取存储卡的内置读卡器。支持的格式包括:<br>Extreme Media (xD)、 Secure Digital (SD)、 Secure Digital<br>High-Capacity (SDHC)、 MultiMediaCard (MMC)、<br>Memory Stick (MS) 和 Memory Stick Pro (MS Pro) 存储卡。 |
|   |        | 使用适配器套头 (需单独购买)还可支持其他格式的<br>介质卡: Mini SD、RS MMC、Micro SD、MS-Duo 和 MS<br>Duo Pro。                                                                                                    |
| В | 音频线路输出 | 可连接外部 2.0 和 2.1 有源扬声器。                                                                                                    |

|   | 项目                    | 说明(续)                                             |
|---|-----------------------|---------------------------------------------------|
| С | 读卡器 LED 指示灯           | 表示读卡器的活动状态。                                       |
| D | USB 2.0 (2 个端口)       | 可连接 USB 设备 (USB 2.0),如打印机、外置硬盘、数码<br>相机和 MP3 播放器。 |
| E | USB 2.0 (4 个端口)       | 可连接 USB 设备 (USB 2.0),如打印机、外置硬盘、数码<br>相机和 MP3 播放器。 |
| F | 麦克风插孔                 | 将外部麦克风连接到该端口。                                     |
| G | 耳机插孔                  | 将耳机连接到该端口,可尽情聆听音乐而又不打扰任何人。                        |
| Η | 以太网 (局域网, LAN )<br>端口 | 可通过有线网络连接到 Internet。                              |

电源插孔

L

可将电源适配器插入电脑。

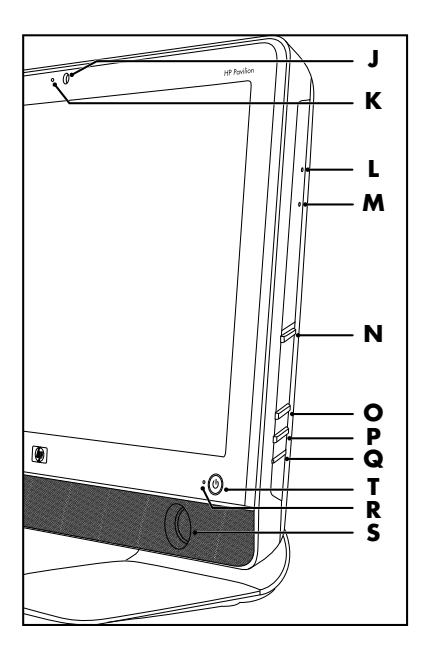

|   | 项目           | 说明 (续)                                                                                                    |
|---|--------------|----------------------------------------------------------------------------------------------------|
| J | 网络摄像头        | 创建视频和快照,以便查看、通过电子邮件发送以及上传<br>到视频共享网站。使用内置的网络摄像头和麦克风进行视<br>频聊天 (需要访问 Internet)。                                                          |
| К | 内置麦克风        | 借助内置的麦克风录制网络摄像头视频及联机视频聊天的<br>声音。                                                                                                    |
| L | 光盘紧急弹出孔      | 弹出按钮不能正常使用时,请插入一个小针脚以弹出光盘。                                                                                                    |
| Μ | 光驱和 LED 指示灯  | 观看您喜爱的 DVD 光盘或收听 CD 集。刻录 CD 和 DVD<br>光盘 *。 LED 指示灯提示光驱中有光盘。<br>*Hewlett-Packard 支持科技产品在法律允许范围内的使用,<br>我们不认可也不鼓励我们的产品被用于著作权法所不允许<br>的目的。 |
| Ν | 光盘弹出按钮       | 按下此按钮,打开光驱并插入或取出光盘。                                                                                                    |
| 0 | 调高亮度按钮       | 按此按钮可将屏幕亮度调高。                                                                                                    |
| Ρ | 调低亮度按钮       | 按此按钮可将屏幕亮度调低。                                                                                                    |
| Q | 硬盘 LED 指示灯   | 表示硬盘的活动状态。                                                                                                    |
| R | 电源状态 LED 指示灯 | 电脑处于启动状态时,指示灯显示为蓝色:电脑处于睡眠<br>或休眠模式时,指示灯显示为琥珀色。                                                                                          |
| S | 内置扬声器        | 收听音乐或观看家庭视频和 DVD 时,可借助内置的立体声<br>扬声器享受震撼的媒体体验。                                                                                           |
| Т | 电源 / 待机按钮    | 按此按钮可启动电脑或将其置于睡眠模式。                                                                                                    |

安装电脑

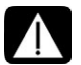

警告: 安装电脑并将其连接到电源系统之前,请先阅读 《有限保修和支持指南》中 的 "安全信息"。

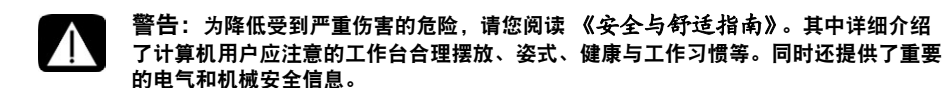

- 请参照安装示意图中的步骤安装电脑。
- 请参见"首次打开电脑"。

### 检查电脑安装

- 将电脑放置到适当的位置,以便:
  - 电脑位于无遮挡的通风开放处。
  - 所有电缆未置于行人通道。放置电缆时请注意:请勿使其位于行人通道、可能被踩 踏的地方或者被其他重物压到的位置。
- 通过将所有电源线都连接到电涌保护设备,可以保护电脑和连接的附件。使用特别标明具有电涌保护功能的电源接线板或不间断电源(UPS),或者类似的设备。
- 从电脑包装箱内查找适用于您电脑型号的详细文档或更新。

### 声音选项

您的电脑支持以下声音选项:

- 内置模拟立体声扬声器
- 模拟 2.0 或 2.1 有源扬声器
- 耳机

注:

- 您的电脑仅支持有源扬声器系统。有源扬声器需要使用单独的电源。
- 默认情况下,内部扬声器是打开的。

连接模拟扬声器

(需单独购买)

要将外部有源扬声器 (如左 / 右立体声扬声器或两个扬声器和一个低音炮的 2.1 系统)连 接到电脑:

- 1 确保扬声器系统已经关闭并已拔下电源插头。
- 2 对于 2.0 有源扬声器,请将扬声器电缆连接到电脑背面的"音频线路输出"接口。 或 ((•)→

对于 2.1 有源扬声器,应将低音炮连接至电脑背面的"音频线路输出"接口,然后将左右扬声器均连接到低音炮。

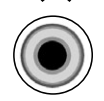

3 打开扬声器系统。如有必要,请参阅扬声器附带的文档。

**注:** 连接音频线路输出或耳机设备后,内部扬声器将转入静音状态。

连接耳机

(需单独购买)

- 您电脑的侧面有一个耳机接口。
- 耳机接口上标有耳机图标。
- 一旦插入耳机,内部扬声器和外部扬声器(如果已连接)将转入静音状态。

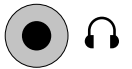

#### 连接麦克风

(需单独购买)

- 电脑前部的网络摄像头旁具有内置的麦克风。
- 电脑的侧面还有一个麦克风接口。可将外部麦克风连接到电脑上的麦克风 接口。
- 要选择麦克风或调节音量,请参见"选择麦克风"。

# 连接到网络

本节介绍通过有线或无线连接方式连接到 Internet。

- 您的电脑支持与其他设备 (如打印机)之间的无线或有线 LAN。
- Internet 网络连接通常是通过宽带调制解调器 (数字用户线路 (DSL) 或电缆) 实现的, 这需要单独申请用户帐户。

需要无线接入点和 Internet 服务,但未提供这些。首次建立无线网络时,您需要执行以下 操作:

- 1 从 Internet 服务提供商 (ISP) 处购买高速 Internet 服务。
- 2 购买宽带调制解调器 (DSL 或电缆)。 ISP 可能会提供。
- 3 如有需要,购买并安装无线路由器(单独出售)。

#### 设置有线以太网连接

以太网连接也可以称作网络接口适配器,网络接口卡或 NIC。其作用是以高速或宽带连接方 式接入以太网 (10BaseT) 或高速以太网 (100BaseT)。将该网络适配器连接至网络 (如 LAN) 后,您就可以通过网络连接至 Internet。

1 将以太网电缆的一端连接至电脑背面的以太网 (RJ-45) 接口 (A),另一端连接至网络路由器或 LAN 设备。

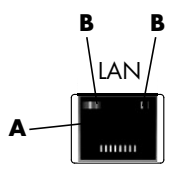

- 2 在电脑开启的状态下,检查以太网接口旁指示灯 (B) 的状态:
  - **活动 -** 在传输网络数据时一直亮起并呈黄色
  - 连接 如果建立了有效的网络连接,指示灯将一直亮起并呈绿色

设置无线网络连接

(仅适用于部分型号)

- 您可将电脑连接至支持 IEEE 802.11b 或 802.11g 的无线网络。
- 您需要有已连接到 Internet 的无线局域网。有关具体情况,请向您的 Internet 服务提供商 (ISP) 咨询。
- 要验证是否已将集成 WLAN 设备正确安装至电脑,请参见"检查无线 LAN 设备的安装情况"。

有关设置无线网络的更多信息,请:单击任务栏上的 Windows Vista 开始按钮™ @ ,单 击帮助和支持,在"搜索帮助"栏中键入设置无线网络,然后按 [Enter] 键。

# 首次打开电脑

按照安装示意图中的步骤完成安装后,就可以启动电脑了。

**注:** 首次开机并完成初始设置后, 请不要将其他设备连接或添加到电脑。

要打开电脑, 请:

- **1** 按一下"电源"按钮。
- 2 打开外部扬声器 (如果有)。
- **3** 按照屏幕上的说明,设置电脑和 Microsoft<sup>®</sup> Windows Vista<sup>®</sup>:
  - 系统提示时,请选择您所在的国家/地区,然后等待电脑响应。(为电脑选择另一 种语言后,该一次性设置可能需要长达30分钟的时间。)
  - 按照屏幕上的说明进行注册、注册更新及实现联机。
  - 防病毒软件可能会自动打开。按照屏幕上的说明设置此工具,以保护您的电脑和个 人隐私。
- 显示 Windows<sup>®</sup> 桌面时,初始安装即完成。 4

有关电脑使用入门的帮助信息,请参见本节的其他主题。

### 关闭电脑

出于以下安全原因,您需要关闭电脑。对电脑进行维修、在电脑机箱中安装新硬件或卡,或 更换电池。如果长时间内不使用电脑,可能需要将其关闭。

作为关机的替代方法,您可以将电脑锁定或使其进入"睡眠模式"或"休眠模式"(如果 可用)。您可以设置电源管理定时器,以便使电脑自动进入"睡眠模式"或"休眠模式"。 该电脑具有以下省电状态:

- **睡眠**模式可保存打开的文档和程序,并将电脑转入省电状态。处于睡眠模式中时,电 源状态 LED 指示灯的颜色变为琥珀色,且您可以迅速地将电脑从睡眠模式中唤醒。
- 休眠模式 (一种高级电源设置)会将系统内存保存到硬盘上的临时文件中,然后再关 闭硬件。当您重新打开电脑时,所有您原来打开的程序、文件夹和文档都将在屏幕上 按原样显示。

# 重新启动电脑

电脑重新启动后,会清除部分设置,然后使用内存中的操作系统和软件重新开始。重新启动 电脑是解决电脑中多数软件问题最简单有效的方法。

另外,您可能会在电脑上安装其他软件程序或硬件设备,在安装完成后可能需要重新启动 电脑。

要重新启动电脑,请:

- 1 单击任务栏上的 Windows Vista 开始按钮。
- 2 单击"锁定"按钮旁边的箭头按钮。
- 3 单击重新启动。
- 或

快速按下电脑正面的"主机开关"按钮。

# 连接到 Internet

要连接到 Internet, 您需要进行以下准备:

1 从 Internet 服务提供商 (ISP) 处购买高速 Internet 服务。

2 购买宽带调制解调器 (DSL 或电缆)。 ISP 可能会提供。

3 如有需要,购买并安装无线路由器 (单独出售)。

可通过 LAN 或数字用户线路 (Digital Dubscriber Line, DSL) 将电脑连接到 Internet。也可通过 无线连接方式连接到 Internet (仅适用于部分型号)。有关连接的具体信息,请与您的 Internet 服务提供商 (ISP) 联系。

- 1 请参阅"安装电脑"进行硬件连接。
- 2 对于网络连接,请参见"连接到网络"。
- 3 要检查无线 LAN 设备安装,请参见"检查无线 LAN 设备的安装情况"。
- **4** 要连接到 Internet, 请:
  - 向 ISP 注册。如果您已经拥有 ISP 提供的帐户,请忽略此步骤,并按照 ISP 提供的 指导进行操作。
  - 如果您在初始设置电脑时未设置 Internet 服务,现在请使用"联机服务"进行 设置:
    - a 单击任务栏上的 Windows Vista 开始按钮。
    - b 单击所有程序。
    - c 单击联机服务,然后单击联网。
    - d 按照屏幕说明,选择 ISP 并设置 Internet 服务。

**注:** "联机服务"提供了一份 ISP 列表;但您也可以选择其他 ISP,或将现有的 ISP 帐 户转移到这台电脑。要转移现有的帐户,请按照 ISP 提供的指导进行操作。

| ANNESS CONTRACTOR                                                                                                    | 1000 1000 |
|----------------------------------------------------------------------------------------------------|-----------|
| Sector Sector Se |           |

- 5 连接到 Internet。必须通过 ISP 进行连接。
- 6 打开 Web 浏览器浏览 Internet。

您可以选用任意一种 Web 浏览器;不过多数电脑都安装了 Microsoft Internet Explorer<sup>®</sup>。要打开 Internet Explorer,请:

- a 单击任务栏上的 Windows Vista 开始按钮。
- **b** 单击 Internet Explorer。

注: 有关连接到 Internet 的问题,请参见 "Internet 访问"。

检查无线 LAN 设备的安装情况

您可以通过 Windows 操作系统 "设备管理器"验证是否已将集成 WLAN 设备正确安装在 电脑上:

- 1 单击任务栏上的 Windows Vista 开始按钮。
- 在"开始搜索"栏内输入设备管理器,然后单击设备管理器打开"设备管理器" 窗口。
- 3 单击网络适配器。此处应列出您的 WLAN 设备。WLAN 设备可能包括术语无线、无线 LAN 或 802.11。

**注:** 如果未列出任何 WLAN 设备,则可能存在两种情况: 或者是电脑未带有集成的 WLAN 设备,或者是该设备的驱动程序安装不正确。

- 4 单击任务栏上的 Windows Vista 开始按钮。
- 5 在"开始搜索"栏内输入网络和共享中心,然后单击网络和共享中心打开"网络和 共享中心"窗口。
- 6 单击**连接至网络**,然后按照屏幕上的说明进行操作。

使用无线网络的安全功能

在设置家用 WLAN 或访问现有的公共 WLAN 时,请始终启用安全功能以防止他人未经您的 许可访问您的网络。最常见的安全级别有:个人版 Wi-Fi 保护接入 (Wi-Fi Protected Access Personal, WPA-Personal) 和有线对等保密 (Wired Equivalent Privacy, WEP)。

在设置网络时,请采取以下一种或多种安全措施:

- 在路由器上启用 WPA-Personal 或 WEP 安全加密。
- 更改默认的网络名称 (SSID) 和密码。
- 安装防火墙。
- 对 Web 浏览器进行安全设置。

# 调节扬声器音量

调节音量的方式有多种。使用 Windows 任务栏上的 "音量"图标设置扬声器音量。然后可 以使用以下方法调节音量:

- 键盘上的"音量"按钮。
- 外部扬声器上的"音量"旋钮。
- **1** 要设置扬声器音量,请使用任务栏上的"音量"图标:
  - a 单击任务栏上 Realtek HD Audio Manager 图标。
  - **b** 通过单击并移动滑块来调节音量。
  - c 当音量合适时,单击右上角的 X 关闭窗口。
  - 或
  - a 右键单击任务栏上的音量图标,然后单击打开音量合成器。 "音量合成器"设置窗口将会打开。
  - **b** 通过单击并移动滑块来调节音量。
  - c 当音量合适时,单击右上角的 X 关闭窗口。
- 2 要使用键盘按钮设置扬声器的音量,请按键盘上的音量增大和减小(加号和减号) 按钮。

有关音频的帮助信息,请查看 "音频和扬声器"中的故障排除项目,有关更多信息,请打 开 "帮助和支持中心"或参阅支持网站;参见 "获取更多信息"。

### 选择麦克风

您的电脑附带内置的麦克风,默认情况下,可随时使用。此外,电脑的侧面还带有一个麦克 风插孔,用于连接外部麦克风。如果连接了多个麦克风,则需要选择要在 Windows 中使用 的麦克风。

**注:** 当电脑连接了网络摄像头或音频播放器时,由于设备的音频输入, Windows 可能将其 识别为麦克风输入。

要在 Windows 中选择要使用的外部麦克风,请:

- 1 右键单击任务栏上的**音量**图标,然后单击**录音设备**。"声音"窗口即会打开。
- 2 选择要使用的麦克风,然后单击**设置为默认**按钮,最后单击**应用**。
- 3 单击确定。

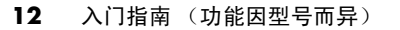

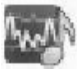

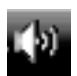

### 在 Windows 中调节麦克风录音级别

要调节麦克风的录音级别,请:

- 1 单击任务栏上 Realtek HD Audio Manager 图标。
- 2 通过单击并移动滑块来调节音量。
- 3 当音量合适时,单击右上角的 X 关闭窗口。

如果您的外部麦克风随第三方软件所提供,请:

- 1 右键单击任务栏上的**音量**图标,然后右键单击播放/录音设备。
- 2 单击音量级别选项卡。
- 3 调节音量级别。
- 4 当音量合适时,单击右上角的 X 关闭窗口。

# 保护您的电脑

为保护您电脑、个人设置以及数据的安全,请采取以下措施:

- 设置密码。
- 安装防病毒软件。
- 安装防火墙软件。
- 及时获取重要的安全性更新。

**注:**安全解决方案仅为预防之用,无法使电脑免受软件攻击,也无法防止电脑遭遇不当操作 或失窃。

| 电脑可能遇到的风险                           | 电脑功能                         |
|-------------------------------------|------------------------------|
| 未经授权使用您的电脑或用户帐户                     | 设置用户密码                       |
| 电脑遭遇病毒                              | 防病毒程序                        |
| 未经授权访问您电脑中的数据                       | 防火墙程序<br>Windows 更新          |
| 未经授权访问设置实用程序、 BIOS 设置<br>以及其他系统标识信息 | 设置管理员密码                      |
| 已有或潜在危险                             | Microsoft 提供的 Windows 重要安全更新 |

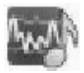

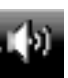

### 使用密码

密码为一组您选择用于确保电脑信息安全的字符组合。您可以设置多种类型的密码,具体取 决于您希望如何控制对信息的访问。您可以在电脑的 Windows 操作系统中设置密码。

#### 注意事项: 为避免因忘记密码而无法登录电脑,请您记录好每次设置的密码。由于在 设置、更改或删除密码时,密码不会显示出来,因此请您务必记录好每次设置的密码, 并将其妥善保存。请勿将密码保存在电脑的某个文件中。

您可以为多个 Windows 安全功能使用相同的密码。在 Windows 中设置的密码,必须在 Windows 提示下输入。

有关 Windows 密码的信息,请:单击任务栏上的 **Windows Vista 开始按钮**,单击**帮助和 支持**,然后在 "搜索帮助"栏中键入密码并按 [Enter] 键。请参见 "使用联机的 "帮助和 支持中心""。

#### 使用防病毒软件

在使用电脑收发电子邮件、上网或访问 Internet 时,电脑易受到电脑病毒的攻击。电脑病毒 可能导致操作系统、软件程序或电脑实用程序无法运行或对其造成破坏。

防病毒软件可检测到大多数病毒并将其删除,多数情况下还可修复病毒造成的损坏。要为电脑提供即时保护以预防最新病毒,您必须对防病毒软件进行实时更新。

您的电脑预装了防病毒程序,其中包含防病毒组件和防火墙组件。该软件包含免费试用的保 护更新。要保护电脑在免费试用期过后免受新病毒的攻击,请购买扩展的更新服务。有关防 病毒软件的使用和更新以及购买扩展更新服务的指导,均可从该程序中找到。

有关电脑病毒的更多信息,请:单击任务栏上的 **Windows Vista 开始按钮**,单击**帮助和 支持**,然后在 "搜索帮助"栏中键入病-毒并按 [Enter] 键。请参见 "使用联机的 "帮助和 支持中心""。

#### 使用防火墙软件

在使用电脑收发电子邮件、上网或访问 Internet 时,未经授权的用户可能会访问关于您个 人、电脑以及数据方面的信息。为保护您的隐私,请使用防火墙软件:

- 您的电脑上已安装了带有防火墙软件的 Windows 系统。
- 电脑预装的防病毒程序包含防火墙程序。

防火墙具有如下功能:监视所有流入和流出通讯,并对其进行记录、报告及发出自动报警。

在某些情况下,防火墙会影响对 Internet 游戏的访问、干扰网络中的打印机或文件共享,或 阻止已授权的电子邮件附件。如果希望暂时解决此问题,请先禁用防火墙,执行您需要执行 的任务;完成任务后,再次启用防火墙。如果希望彻底解决此类问题,请重新配置防火墙。

# 为电脑配置自动更新 Microsoft 软件

Microsoft 在不断更新 Windows 操作系统。请每月运行一次 "Windows Update" 以安装这些 更新,或使用 "自动更新"功能使操作系统保持最新。

当您连接到 Internet 时,如果有可用的重要更新,"Windows Update" 会自动通知您 (通 过弹出提示消息或在通知区域中显示图标)。看到 "Windows Update" 提示消息时,请将 更新下载到系统。如果您每周或者每月对系统进行更新,那么每次下载更新所需的时间就 会很短。

安装重要的安全性更新

注意事项:为降低因安全漏洞以及电脑感染病毒而导致信息损坏或丢失的风险,请在 收到更新警告后立即从 Microsoft 网站安装所有重要的更新。

购买电脑后,便可以对操作系统和其他软件进行一些其他更新。请下载所有可用的更新,并 将其安装到电脑上。

# 设置用户帐户

与多个用户共享电脑时,您可以为每个用户设置用户帐户。 Windows 会使用用户帐户中的 信息确定用户可访问的文件和文件夹、该用户何时可以在电脑中进行更改,以及用户的个人 喜好。每个用户只能访问自己的文件和设置。

有关更多信息,请单击任务栏上的 **Windows Vista 开始按钮**,然后单击**帮助和支持**,最 后在 "搜索帮助"栏中键入用户账户并按 [Enter] 键。请参见 "使用联机的 "帮助和支持 中心""。

# 安装软件和硬件设备的指导

对电脑进行设置并完成初始设置后,您可能希望安装其他软件程序或硬件设备。请牢记下列 重要规则:

- 进行安装前,先使用"Microsoft系统还原"程序确定一个还原点。还原点是电脑设置的快照。使用"系统还原"程序,可以确保您有一组稳定的设置可供使用。
- 选择与电脑兼容的软件,检查新软件对操作系统、内存以及其他方面的要求。
- 请按照软件开发商提供的指导安装新软件。如果需要帮助,请查看制造商文档或客户服务信息。
- 对于防病毒软件,在重新安装或安装新的防病毒程序之前,请先卸载已安装的防病毒 软件。

**注:** 仅使用原始授权软件。安装复制的软件属违法行为,还可能导致安装不稳定或电脑感染 病毒。

## 将文件和设置从旧电脑传送到新电脑

您可以使用诸如 CD 或 DVD、记忆棒或 Personal Media Drive 之类的存储介质或使用 "Windows 轻松传送"电缆 (需单独购买),将文件从旧电脑复制到新电脑。要传送文件和 复制特定设置 (如 Web 浏览器的收藏夹和地址簿),请使用 "Windows 轻松传送"软件 (该软件随 Windows 附送)。

"Windows 轻松传送"软件指导您将文件和设置复制到存储设备,或通过与旧电脑连接的 "轻松传送电缆"传送到新电脑。"轻松传送电缆"是经过特殊设计的 USB 电缆,它连接两 台电脑并与 "Windows 轻松传送"软件配合工作。标准的 USB 电缆不起作用。

要传送文件和设置,请:

- 1 单击任务栏上的 Windows Vista 开始按钮。
- 2 单击工具。
- 3 单击 Windows 轻松传送。
- 4 请按照 Windows 轻松传送向导中的屏幕说明进行操作,将文件从旧电脑传送到新电脑。

有关更多信息,请单击任务栏上的 Windows Vista 开始按钮,单击帮助和支持,然后 在"搜索帮助"栏中键入移动文件并按 [Enter] 键。请参见"使用联机的"帮助和支持 中心""。

# 电脑的特殊功能

### 调整倾斜角度和扭转角度

为取得最佳视觉效果,您可以根据自己的喜好调整屏幕的倾斜角度:

- 1 调整电脑的倾斜角度时,请面对电脑的正面并抓紧底座,以免电脑翻倒。
- 2 朝您所在的方向或远离您的方向移动显示屏的上边缘(请不要触摸屏幕),即可调整显示器屏幕的倾斜角度,倾斜的范围为-5°至30°。

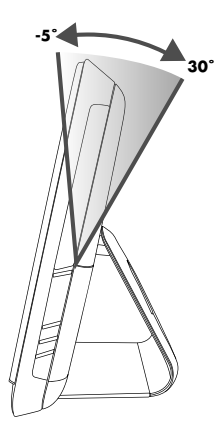

此电脑具有扭转功能,便于您对其进行操作。

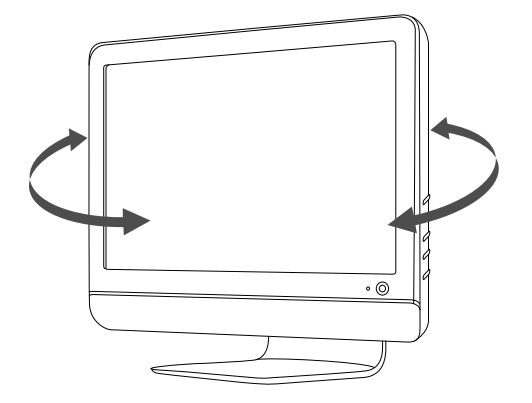

# 网络摄像头

网络摄像头 (A) 位于电脑顶部。

利用网络摄像头可以:

- 将电脑上的文件制作成视频。
- 制作快照,以便查看、整理、编辑、发送以及打印。
- 为增强的可视日历制作视频备注并进行共享。
- 使用 Windows Live Messenger 或其他兼容的软件程序进行实时视频聊天。
- 将实时视频导入影片制作程序中,以便保存、发送、在网上流式播放或刻录到光盘中。

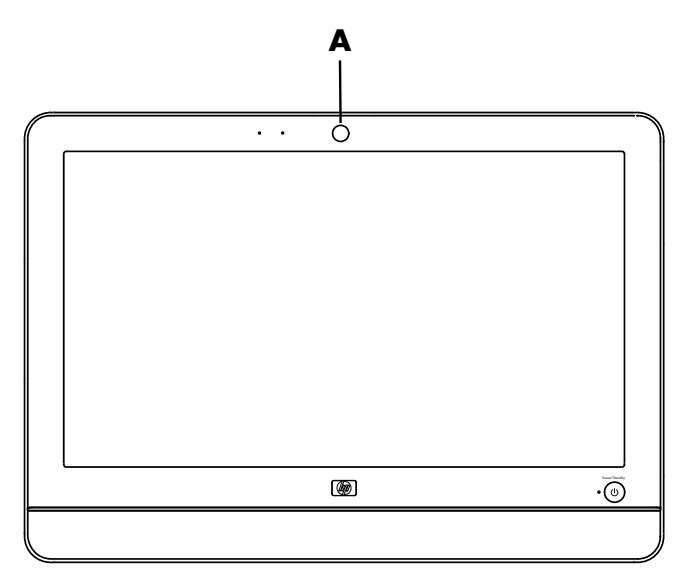

捕捉网络视频和快照

学习使用 CyberLink YouCam 通过网络摄像头捕捉视频和快照:

- 1 单击 Windows Vista 开始按钮。
- 2 依次单击所有程序、 CyberLink YouCam, 然后再次单击 CyberLink YouCam。
- 3 单击教程可观看指导性的视频教程。

#### 进行视频聊天或电话会议

要进行视频聊天,您必须连接到 Internet、服务提供商 (ISP),还必须具有支持通过 Internet 拨打视频电话的软件。与聊天或者即时消息等软件一样,您可以利用这类软件随时与一个或 多个人聊天。此类软件可能需要单独订购。

电脑前部的网络摄像头旁具有内置的麦克风。电脑的侧面具有一个外部麦克风插孔。使用麦 克风录制声音的理想距离是距麦克风大约 0.5 米 (2 英尺)。

在您建立视频聊天之前,需要执行以下操作:

- 下载 Internet 消息软件或者视频电话程序。确保您呼叫的对象安装了兼容的视频电话 软件。
- 启用网络摄像头,并将其作为默认的视频输入设备。要进行此设置,通常可以在所使 用软件程序的"工具"菜单中调整视频设置。
- 3 按照视频电话软件程序的说明拨打视频电话。

要在 CyberLink YouCam 中启动视频聊天,请执行以下任务:

- 1 单击 Windows Vista 开始按钮。
- 2 单击所有程序。
- 3 单击 CyberLink YouCam,单击 CyberLink YouCam,然后单击启动视频电话。

# 使用读卡器

您的电脑附带了一个多格式、单插槽(6 合 1)读卡器。数码相机及其他数码影像设备使用 存储卡或其他介质来存储数码图片文件。该读卡器可读写各种存储卡。

支持的存储卡或介质格式包括:

- Extreme Digital (xD)
- Secure Digital (SD)
- Secure Digital High-Capacity (SDHC)
- MultiMediaCard (MMC)
- Memory Stick (MS)
- Memory Stick Pro (MS Pro)

使用适配器套头还可支持其他格式的介质卡:

- Mini Secure Digital (Mini SD)
- Micro Secure Digital (Micro SD)
- Reduced-size Multi Media Card (RS-MMC)
- Memory Stick Duo (MS Duo)
- Memory Stick Pro Duo (MS Pro Duo)

可直接从电脑侧面操作读卡器。该读卡器具有一个竖直卡槽,用于插入介质。

当您插入介质时,可能会显示 "安全删除硬件"窗口。如果显示 "安全删除硬件"窗口, 或是您无意中打开了该窗口,请单击**关闭**。

 $\square$ 

注意事项:当选中 "USB Mass Storage Device"时,请勿单击 "安全删除硬件" 窗口中的停止。单击此按钮会使操作系统除去读卡器的识别信息;要想再次使用读卡 器,必须重新启动电脑。

读卡器

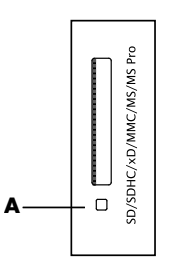

读卡器 LED 指示灯 (A) 闪烁表明电脑正在访问存储卡以进行读写。

要使用读卡器,请:

将介质插入卡槽,直到插不动为止。
 这时,读卡器上的读卡器 LED 指示灯 (A) 会亮起,电脑将自动检测该介质。

**注:** 必须正确插入介质。请注意卡上有凹口的那个角的方向。要获取更多信息,请访问"帮助和支持中心"或访问支持网站;参见"获取更多信息"。另外,电脑附带的 读卡器与某些存储卡 (如 CF Ultra/III)不兼容。

2 选择用来访问文件的程序。可从介质中复制文件,也可将文件复制到介质中。

或

如果无法打开"自动播放"窗口,请单击任务栏上的 Windows Vista 开始按钮,单 击**计算机**,然后双击存储卡图标来显示介质上的文件。可从介质中复制文件,也可将 文件复制到介质中。

3 操作完成之后,右键单击驱动器图标,单击弹出,检查读卡器 LED 指示灯是否亮起并 且未闪烁,然后取出介质。

#### 注意事项:当读卡器 LED 指示灯闪烁时,请勿尝试取出介质。否则,会导致数据 丢失。

# 使用垂直 CD/DVD 光驱

您的电脑光驱安装在垂直位置上。弹出按钮位于光驱门的下面。此光驱可读取标准大小的光 盘或微型光盘。

- 1 面对电脑的正面。
- 2 按"弹出"按钮打开 CD/DVD 托盘。
- 3 将光盘放入托盘内的内圈中,标签面朝上。
- 4 拿住托盘的背面,将光盘按入至托盘中心,直至咔嗒一声锁定入位,然后按托盘的前 部将其关闭。

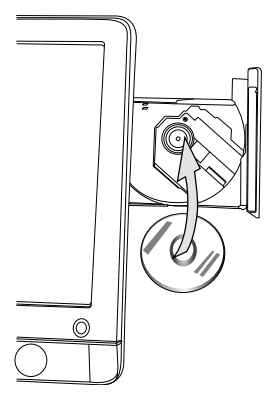

## 调节屏幕亮度

您电脑的侧面板上有两个用于调节亮度的按钮。

- 1 按上面的按钮 (A) 可将屏幕调亮。
- 2 按下面的按钮 (B) 可将屏幕亮度调暗。

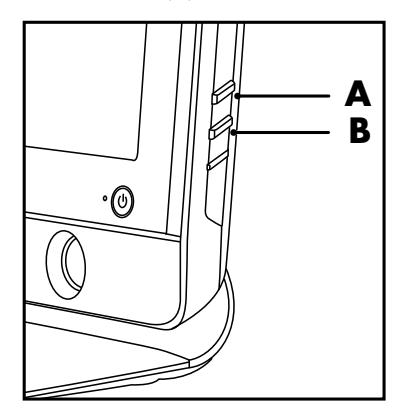

要调整屏幕分辨率,请依次单击 Windows Vista 开始按钮、控制面板、显示,然后单击 设置选项卡。通过左右移动调整条调整屏幕分辨率。单击确定。 注: 您的电脑型号可能没有附带列出的某些程序。下表不是所有随附软件的完整列表。

您的电脑带有支持以下操作的软件:

- 刻录和播放 CD。
- 刻录数据 CD。
- 导入和编辑视频文件。
- 刻录视频 CD 和 DVD。
- 组织数字媒体文件。

下表具体介绍了各个程序的不同功能。您可以用该表格来确定执行某一任务的相应程序。

| 使用本程序      | 您可 | 以:                                                      |
|------------|----|---------------------------------------------------------|
| MediaSmart |    | 在 MediaSmart DVD 模式下观看 DVD 或视频 CD 中的<br>电影。             |
| $\sim$     |    | 播放音乐集中的音乐、创建播放列表并整理硬盘上的<br>音乐集。                         |
|            | •  | 查看、编辑以及打印 JPG 格式的图片;制作幻灯片;及将<br>照片上传到 Snapfish 以供打印或共享。 |
|            |    | 观看 Internet 电视及刻录和回放电视节目。                               |
|            |    | 观看电脑上的视频文件并将视频上传至 YouTube。                              |
|            | •  | 创建、更新音乐及视频的播放列表。                                        |

| 使用本程序                            | 您可以:(续)                                                                                                    |
|----------------------------------|----------------------------------------------------------------------------------------------------|
| CyberLink DVD Suite              | <ul> <li>刻录数据和音乐文件。</li> <li>录制现有音乐或数据 CD 的副本,以便在电脑上使用。</li> <li>使用 CD 集或者使用 .wav、 .mp3 或 .wma 格式的文件制<br/>作个性化的音乐 CD。这些 CD 可在家用或车载立体声系统<br/>中播放。</li> <li>复制并共享数据文件。</li> <li>为您电脑上的文件制作存档 CD 或 DVD。</li> <li>检查光盘是否制作成功且无任何错误。</li> <li>刻录影片文件,以便制作可以在某些 DVD 播放器上播放的<br/>VCD 和 DVD。</li> <li>复制并共享视频文件。</li> <li>捕捉视频文件。</li> <li>编辑视频文件。</li> <li>使用 CyberLink LabelPrint 为光盘制作 LightScribe 标签。</li> </ul> |
| HP Advisor                       | <ul> <li>设置电脑功能 (如备份、打印机等)。</li> <li>探索各种功能以发现电脑的各种功用。</li> <li>查看电脑的状态,及接受警告和进行更新。</li> <li>搜索 HP 及其合作伙伴提供的软件和服务。</li> <li>访问支持诊断和帮助内容。</li> </ul>                                                                                                    |
| Microsoft Windows<br>Movie Maker | <ul> <li>导入音频、视频以及来自录像带、录音磁带、网络摄像头或电视节目的其他媒体文件。</li> <li>录制音频和视频文件并制作成视频项目,该项目将成为带有.wmv 扩展名的 Windows Media<sup>®</sup> 源文件。</li> <li>编辑并预览文件。</li> <li>将影片附在电子邮件中发送出去,或上传到 Web 服务器。</li> <li>导入.mp3、.asf 或.wma 等音频文件: .wmv、.asf、.avi 或.mpg 等视频文件: 以及.jpg、.gif 等图像文件。</li> <li>制作.avi 和.wmv (Windows Media 视频)文件。</li> </ul>                                                                                  |

# 获取更多信息

### 使用联机的 "帮助和支持中心"

联机的 "帮助和支持中心"中包含有关您电脑的信息。从这里您可以找到驱动程序更新的 链接、访问技术支持选项、获得关于常见问题的信息。

要打开"帮助和支持中心",请:

■ 按 [Help] 按钮 (位于选定型号的键盘上)。

或

■ 单击任务栏上的 Windows Vista 开始按钮,然后单击帮助和支持。

### 访问支持网站

使用 Internet 访问 《有限保修和支持指南》中列出的支持网站,或者执行以下步骤,均 可查找您的电脑的相关信息:

- 1 在网络浏览器中,转到 http://www.hp.com/support。
- 2 选择您所在的国家 / 地区及语言。
- 3 选中驱动程序和软件下载按钮。
- 4 输入电脑的型号,然后单击**搜索 泌**。单击项目以查看。

### 从网络上查找其他指南

通过 Internet 访问支持网站,您可以找到适用于您的电脑的指南。

- 1 转到支持网站,使用前面的步骤搜索电脑型号。
- 2 单击手册。
- 3 选择《升级和维修指南》或随机附带的包装中的其他文档。

# 使用 PC 帮助和工具文件夹

"PC 帮助和工具"文件夹中包含有仅供电脑用户使用的特殊工具 (如支持信息和程序)。 要查看 "PC 帮助和工具"文件夹中的内容,请:

- 1 单击任务栏上的 Windows Vista 开始按钮。
- 2 单击所有程序。
- 3 单击 PC 帮助和工具。
- 4 单击硬件诊断工具查看或使用这些工具。

# 使用 HP Advisor 软件

HP Advisor 软件使您的电脑更加易于使用。您可以便捷地查看电脑状态、获取支持、搜索使 用该电脑的更多方法、轻松地浏览到喜爱的软件和服务。

- PC Dashboard 提供有关电脑中重要系统的状态信息,并可访问支持和维护工具。
- PC Alerts 可提供最新的 HP 软件、消息和驱动程序。
- PC Discovery 可提供适用于您电脑的产品及服务列表, 使您能够轻松地探索热门产品 或服务以执行其他新任务。

要打开 HP Advisor, 请:

- 1 单击任务栏上的 Windows Vista 开始按钮。单击所有程序。单击 HP Advisor。
- 2 双击系统托盘中的 HP 图标。
- 3 从桌面微缩窗口中单击 HP Advisor 子菜单,然后选择要使用的区域。

# 安全舒适地使用电脑

开始使用电脑之前,请先科学而合理摆放电脑、布置工作台以便舒适、高效地工作。请参见 《安全与舒适指南》以了解人体工程学方面的重要信息:

单击任务栏上的 Windows Vista 开始按钮,然后依次单击所有程序、用户指南、安 全与舒适指南。

或

 在 Web 浏览器的地址栏内键入 http://www.hp.com/ergo,
 然后按键盘上的 [Enter] 键。

# 故障排除和维护

本节包含:

- 第 27 页的"排除电脑故障"中的故障排除表格。
- 第 42 页的"修复软件问题"中的软件修复信息。
- 第45页的"维护"中的维护信息和指导。

有关更多信息,请参阅 "帮助和支持中心"或访问支持网站。(请参见第 25 页的 "获取更 多信息"。)

有关外围设备特定问题 (如打印机的问题等)的信息,请参阅产品制造商提供的文档。

### 排除电脑故障

这些表格提供了您在安装、启动或使用电脑时可能遇到的一些问题症状。另外,还提供了一 些可以尝试的解决方案。

介绍如何排除故障的表格按以下顺序列出:

- 第28页的"电脑无法启动"
- 第 29 页的"电源"
- 第 29 页的"显示器"
- 第 30 页的"键盘和鼠标 (带有电缆)"
- 第31页的"无线键盘和鼠标"
- 第34页的"音频和扬声器"
- 第 34 页的 "Internet 访问"
- 第 35 页的 "CD 和 DVD 播放器"
- 第38页的"硬件安装"
- 第40页的"性能"
- 第41页的"读卡器"

| 症状                   | 可能的解决方法                                                                                                    |  |
|----------------------|----------------------------------------------------------------------------------------------------|--|
| 电脑无法通电开机或<br>无法启动。   | 确保电脑连接外部电源的电缆已正确插入。                                                                                          |  |
|                      | 如果电脑与外部电源之间的连接电缆已正确插入到插座中,并<br>且插座中有电,则电脑背面的绿色电源指示灯应亮起;如果指<br>示灯不亮,请参阅 《有限保修和支持指南》以便与技术支<br>持部门取得联系。         |  |
|                      | 将另一个用电设备连接到插座,以测试该插座是否通电。                                                                                    |  |
|                      | 电脑中可能安装了不兼容的内存 (RAM)。重新安装旧的内存,<br>使电脑恢复成初始状态。有关说明,请参阅 《升级和维修<br>指南》。                                         |  |
| 电脑好像被锁定了,<br>没有任何反应。 | 使用 "Windows 任务管理器"关闭所有停止响应的程序,或<br>重新启动电脑:                                                                   |  |
|                      | <ol> <li>同时按下键盘上的 [Ctrl]+[Alt]+[Delete] 组合键。</li> <li>单击启动任务管理器。</li> <li>选择停止响应的程序。然后单击结束任务</li> </ol>      |  |
|                      | 如果无法关闭程序,请重新启动电脑:                                                                                            |  |
|                      | <ol> <li>同时按下键盘上的 [Ctrl]+[Alt]+[Delete] 组合键。</li> <li>单击红色"关机"按钮旁边的箭头,然后单击<b>重新启动</b>。</li> <li>或</li> </ol> |  |
|                      | <b>】</b> 按住"主机开关"按钮 5 秒钟以上关闭电脑。                                                                              |  |
|                      | 2 按下"主机开关"按钮启动电脑。                                                                                            |  |
| 错误消息:硬盘错误。           | 请参阅《有限保修和支持指南》以便与技术支持部门取<br>得联系。                                                                             |  |

### 电源

| 症状                               | 可能的解决方法                                                             |
|----------------------------------|---------------------------------------------------------------------|
| 错误消息:无效的系<br>统磁盘或非系统磁盘<br>或磁盘错误。 | 当光驱停止读取后,取出光盘并按键盘上的空格键。电脑应顺<br>利启动。                                 |
| 当按下 "主机开关"按<br>钮关闭电脑时,电脑无<br>响应。 | 按住 "主机开关"按钮,直至电脑关闭。<br>检查电源设置。                                      |
| 电脑自动关闭。                          | 电脑所处的环境温度过高。使其冷却下来。<br>确保电脑通风孔未被堵塞,并且内部风扇运转正常。请注意,<br>您的电脑可能不带内部风扇。 |

显示器

| 症状                       | 可能的解决方法                              |
|--------------------------|--------------------------------------|
| 屏幕无显示,且电源指               | 重新将电源线一头插入电脑背面,另一头插入电源插座。            |
| 示灯不完。                    | 按电脑正面的"主机开关"按钮。                      |
| 屏幕无显示。                   | 按键盘上的空格键或移动鼠标使屏幕重新显示出画面。             |
|                          | 按键盘上的 [Esc] 键退出睡眠模式或休眠模式。            |
|                          | 按"主机开关"按钮打开电脑。                       |
| 屏幕上的图像太大或太<br>小,或图像模糊不清。 | 在 Windows 中调节屏幕分辨率设置:                |
|                          | 】 在桌面上的空白区域中单击鼠标右键,然后单击 <b>个性化</b> 。 |
|                          | 2 单击显示设置。                            |
|                          | <b>3</b> 必要时,请调节分辨率,然后单击 <b>应用</b> 。 |

### 键盘和鼠标(带有电缆)

| 症状                              | 可能的解决方法                                                                                             |
|---------------------------------|----------------------------------------------------------------------------------------------------|
| 电脑无法识别键盘命令<br>和输入。              | 用鼠标关闭电脑,拔出键盘电缆,再重新连接到电脑背面,然<br>后启动电脑。                                                               |
| 鼠标 (带有电缆)                       | 先拔下连接至电脑的鼠标线,然后再重新连接鼠标。                                                                             |
| 无法使用或木被系统<br>检测到。               | 如果仍未检测到鼠标,请关闭电脑,拔出鼠标电缆再重新连<br>接,然后重新启动电脑。                                                           |
| 移动鼠标时光标无                        | 使用键盘重新启动电脑:                                                                                         |
| <u>ידע (ייא 5</u>               | 同时按下键盘上的 [Alt] 和 [Tab] 键,导航至某个打开的<br>程序。                                                            |
|                                 | 2 同时按下键盘上的 [Ctrl] 和 [S] 键,保存您在选定程序中<br>所做的更改(对于大多数(并非全部)应用程序来说,<br>[Ctrl]+[S] 组合键是执行"保存"操作的键盘快捷方式)。 |
|                                 | 3 重复步骤 1 和步骤 2,以保存所有打开的程序中所做的<br>更改。                                                                |
|                                 | 4 在所有打开程序中保存完更改后,同时按下键盘上的<br>[Ctrl] 键和 [Esc] 键,可显示 "Windows 开始"菜单。                                  |
|                                 | 5 使用方向键选择"锁定"按钮旁<br>边的 <b>箭头</b> 按钮。选择 <b>关机</b> ,然后<br>按键盘上的 [Enter] 键。                            |
|                                 | 6 电脑完全关闭后,将鼠标插头拔出并重新连接到电脑背面,然后启动电脑。                                                                 |
| 光标响应缓慢,只能                       | 对于光学鼠标:                                                                                             |
| 垂直或水平地移动,<br>或者在屏幕上无法顺<br>利地跟踪。 | ■ 清洁光学鼠标:用不起毛的软布 (不要用纸)轻轻擦拭<br>鼠标底部的光学传感器透镜。                                                        |
|                                 | ■ 请在鼠标垫、干净的白纸或其他反射性弱的表面上使用光<br>学鼠标。                                                                 |
|                                 | 有关清洁的详细说明,请访问网址:<br>http://www.hp.com/support                                                       |
|                                 | 选择您所在的国家 / 地区和语言,搜索您的电脑型号,然后搜<br>索关键字清 洁。                                                           |
| 无法使用数字键盘上的<br>方向键移动光标。          | 按键盘上的 [Num Lock] 键以关闭 [Num Lock] 指示灯。如果要<br>使用数字键盘上的方向键,应关闭 [Num Lock] 指示灯。                         |

#### 症状

无线键盘或鼠标无法使 用或未被系统检测到。

#### 可能的解决方法

- A 检查是否存在以下问题:
- 确保您在接收器的有效接收范围内使用无线键盘或无线鼠标,有效接收范围如下:常规使用的范围是大约10米(32英尺)之内,初始设置或重新同步的范围是30厘米(12英寸)之内。
- 检查鼠标上的 LED 指示灯,该指示灯用于提示电池电量等级。鼠标通电后:
  - 如果 LED 指示灯显示为绿色,则鼠标的电池电量充足。
  - 如果电池电量的等级低,则 LED 指示灯显示为琥珀 色,且此颜色会连续淡入并淡出 10 次。
  - 如果电池的电量低于 2.0 V,则 LED 指示灯将不会亮起,此时您需要更换电池。
- 更换键盘和鼠标中的电池,请勿使用充电电池:将设备翻 过来,关闭鼠标,取下电池挡板并取出旧电池,然后装入 新的碱性电池。随后打开鼠标,然后按"连接"按钮。
- 确保鼠标未处于挂起模式,如果 20 分钟内没有使用鼠标, 鼠标就会进入挂起模式。单击鼠标左键重新激活鼠标。

症状

无线键盘或鼠标无法使 用或未被系统检测到。 (续)

#### 可能的解决方法

B 将键盘和鼠标重新与接收器同步:
图示中显示的接收器、无线键盘和无线鼠标仅仅是示例;
您的型号可能有所不同。

**重要提示:**在这些步骤中,请将无线键盘和无线鼠标放 置在与接收器相同的级别上,在距离接收器 30 厘米 (12 英寸)的范围内且远离其他设备的干扰。

先拔出接收器,然后再重新连接到电脑的 USB 接口中。
 接收器可能带有一个 LED 指示灯 (A)。

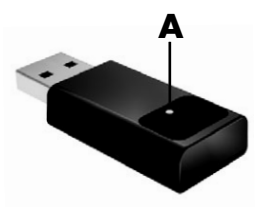

#### 症状

无线键盘或鼠标无法使 用或未被系统检测到。 (续)

#### 可能的解决方法

检查鼠标是否在打开位置 (C),然后按住鼠标底面的"连接"按钮 (D) 5 到 10 秒钟。然后鼠标上的 LED 指示灯 (B) 会亮起。移动鼠标时,接收器上的 LED 指示灯 (A) 会亮起。

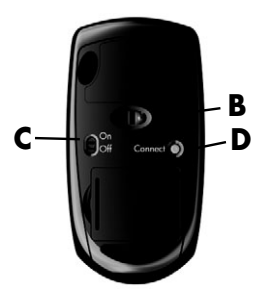

**注:**如果持续时间超过 60 秒,接收器连接会话将超 时。要确认当前已建立连 接,且接收器未超时,请 移动鼠标来检查它在屏幕 上是否响应。

- 3 建立鼠标连接后,继续按照下面步骤对键盘重复该操作 过程。
- 4 按住鼠标底面的"连接"按钮 (E) 5 到 10 秒钟。使用键 盘键入内容时,接收器上的 LED 指示灯 (A) 会亮起。

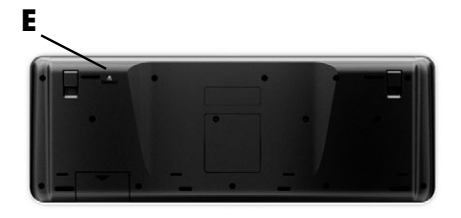

### 音频和扬声器

| 症状    | 可能的解决方法                                                                                                    |
|-------|----------------------------------------------------------------------------------------------------|
| 不出声音。 | 按下键盘上的 "静音"按钮,查看是否启用了静音功能。<br><i>或</i>                                                                                        |
|       | <ol> <li>右键单击任务栏上的<b>音量图标</b>,然后单击<b>打开音量合成器</b>。</li> <li>"音量合成器"窗口即会打开。</li> <li>如果程序处于静音状态,请单击<b>静音</b>按钮来取消静音。</li> </ol> |
|       | 要增大音量,请单击任务栏上的 <b>音量</b> 图标,或使用键盘上的控<br>制键。查看软件程序中的音量设置。                                                                      |
|       | 如果使用的是外部扬声器,请确保您已经连接了接通电源 (有<br>源)的扬声器,并且扬声器已打开。                                                                              |
|       | 关闭电脑,然后拔掉扬声器电缆,再重新连接外部扬声器。请<br>确保将外部扬声器连接至 "线路输出"接口。                                                                          |
|       | 要退出睡眠模式,请按"睡眠"按钮 (仅适用于部分型号)<br>或按键盘上的 [Esc] 键。                                                                                |
|       | 如果电脑上连接有耳机,请将其拔下。                                                                                                    |

### Internet 访问

| 症状              | 可能 | 的解决方法                                       |
|-----------------|----|---------------------------------------------|
| 无法连接到 Internet。 | 联系 | 您的网络服务提供商 (ISP) 以寻求帮助。                      |
|                 | 检查 | Internet 连接类型所使用的电缆是否正确。                    |
|                 | 运行 | 无线设置向导:                                     |
|                 | 1  | 单击 Windows Vista 开始按钮,然后选择网络。               |
|                 | 2  | 在 "网络"窗口中,单击 <b>网络和共享中心</b> 。               |
|                 | 3  | 在 "网络和共享中心"窗口中,单击 <b>设置连接或网络</b> 以<br>打开向导。 |
|                 | 4  | 按照屏幕上的说明进行操作。                               |

| 症状                                     | 可能的解决方法                                                                                                    |
|----------------------------------------|----------------------------------------------------------------------------------------------------|
| CD 或 DVD 光驱无法读<br>取光盘,或需要很长时<br>间才能启动。 | 确保所插入的光盘标签面朝外并居中放置于托盘中。                                                                                                    |
|                                        | 至少等待 30 秒,以便光驱判断介质的类型。                                                                                                    |
|                                        | 用光盘清洁工具清洁光盘,这类工具在大多数电脑商场中均有<br>销售。                                                                                                    |
|                                        | 驱动程序受损或已过时。有关还原和更新驱动程序的详细信<br>息,请参见 "更新驱动程序"。                                                                                                    |
| 无法取出 CD 或 DVD。                         | 启动电脑,然后按距离光驱最近的"弹出"按钮以弹出托盘。<br>如果您怀疑是"弹出"按钮自身的问题,请执行以下操作:<br>1 单击 Windows Vista 开始按钮,然后单击计算机。<br>2 右键单击您希望打开的 CD 或 DVD 光驱。<br>3 从菜单中选择弹出。<br>4 如果光盘卡住,请将一个针脚插入紧<br>急弹出孔 (A) (电脑侧面的一个小针<br>孔),以释放光盘。 |
| 无法在 DVD 播放机中<br>播放 DVD 影片。             | 您的 DVD 播放机不能播放作为数据文件刻录到 DVD 上的视频<br>文件。要正确播放影片,请使用视频刻录程序。部分视频文件<br>可在电脑上观看,但却不能在家庭 DVD 视频播放机中播放。                                                                                                    |

# CD 和 DVD 播放器 (续)

| 症状               | 可能的解决方法                                                                                                    |
|------------------|----------------------------------------------------------------------------------------------------|
| 无法制作 (刻录)<br>光盘。 | 确保所插入的光盘标签面朝外并居中放置于托盘中。                                                                                                    |
|                  | 检查并确保您所使用的光盘是光驱认可的光盘类型 (介质)。<br>尝试使用另一种品牌的光盘。                                                                                          |
|                  | 确保光盘是干净的,且没有损坏。如果刻录过程中断,说明光<br>盘可能受损,请换一张光盘再试。                                                                                         |
|                  | 针对您希望录制文件的类型,使用相应类型的光盘。                                                                                                    |
|                  | 使用 CD-R 光盘时,应确保刻录音乐时应使用空白的 CD 光盘,<br>刻录数据时使用空白的 CD 或可追加数据的 CD (即光盘上有<br>储存更多数据文件的空间)。                                                  |
|                  | 制作光盘副本时,请检验您使用的光盘类型是否正确。有些刻<br>录程序只能将光盘副本刻录到与源光盘类型相同的光盘上。例<br>如,只能将 DVD 刻录在 DVD+R/-R 或 DVD+RW/-RW 光盘<br>上,只能将 CD 刻录在 CD-R 或 CD-RW 光盘上。 |
|                  | 如果提供了低速刻录选项,请为进行刻录的光驱选择较慢的写<br>入速度。                                                                                                    |
|                  | 如果某个曲目所占空间超过了光盘上的可用空间,刻录软件就<br>不允许您添加该曲目。您可以从列表中删除一个或多个曲目来<br>释放一些空间,然后再将文件刻录到光盘上。                                                     |
|                  | 请在刻录之前关闭所有软件程序和窗口。                                                                                                    |
|                  | 确保硬盘上有足够的可用空间用来存放刻录内容的临时副本。<br>单击 Windows Vista 开始按钮,然后单击计算机。右键单<br>去这硬盘,然后单去属性即可查看可用空间                                                |
|                  |                                                                                                    |
|                  | <sup>如未位</sup> 丁网给甲,谓尤将安刻求的又忤从网络驱动器复制到您<br>的硬盘,然后将其刻录到光盘。<br>                                                                          |
|                  | 关闭所有的程序和窗口,然后重新启动电脑。                                                                                                    |

### 视频

| 症状                              | 可能的解决方法                                                                                                    |
|---------------------------------|----------------------------------------------------------------------------------------------------|
| 某些视频文件无法<br>播放。                 | 您的文件可能损坏或文件格式不受支持。在视频编辑器中打开<br>视频文件,然后将其重新保存为受支持的文件格式。                                                                                                    |
| 尝试播放某些视频文件<br>时,出现编解码器错误<br>消息。 | 在 Windows Media Player 中打开文件。确保已将 Windows<br>Media Player 配置为可自动下载编解码器。<br>■ 如果可以获得所需的编解码器,则可播放相应的文件。请<br>注意,您必须连接到 Internet 才能下载编解码器文件。<br>■ 如果无法获得所需的编解码器,请查看是否有适用于<br>Windows Media Player 的更新。<br>有关更多信息,请打开 Windows Media Player 帮助,并搜索<br>编解码器。            |
| 错误消息:显示视频<br>所需的文件丢失或<br>损坏。    | <ol> <li>单击 Windows Vista 开始按钮,右键单击计算机,然后单击属性。</li> <li>单击任务下方的设备管理器。</li> <li>单击声音、视频和游戏控制器旁边的加号 (+)。</li> <li>右键单击 Realtek HD Audio Manager (仅适用于部分型号),然后单击更新驱动程序软件。</li> <li>选择自动搜索需要更新的驱动程序软件。</li> <li>按照说明更新驱动程序。</li> <li>如果系统提示您重新启动电脑,请重新启动。</li> </ol> |

### 硬件安装

| 症状              | 可能的解决方法                                                 |
|-----------------|---------------------------------------------------------|
| 系统无法识别新装<br>设备。 | 安装设备附带的驱动程序,或从设备制造商的网站下载并安装<br>驱动程序。                    |
|                 | 您可能需要适用于 Windows 的已更新驱动程序。请直接与设<br>备销售商取得联系以获取更新。       |
|                 | 对于 HP 外围设备,请访问 HP 网站.<br>http://www.hp.com/support      |
|                 | 确保所有电缆均已正确并牢靠地连接到电脑,并且电缆或接头<br>的针脚未弯曲。                  |
|                 | 关闭电脑,打开外部设备,然后启动电脑使该设备与电脑进行<br>点成。                      |
|                 | 禁用操作系统对此新设备进行的自动设置,然后选择一个不会<br>引起资源冲突的基本配置。             |
|                 | 也可重新配置或禁用部分设备以解决资源冲突的问题。                                |
| 新设备不工作。         | 您必须以具备管理员权限的身份登录,<br>才能安装或卸载设备驱动程序。如果需要切换用户,请单击 Windows |
|                 | 击切换用户。选择一个具备管理员权限的用户。                                   |

### 硬件安装(续)

#### 症状

安装新设备之后,某个 设备不工作。

#### 可能的解决方法

要解决设备冲突问题,可能需要禁用某一设备或卸载旧的设备 驱动程序:

- 1 单击 Windows Vista 开始按钮,右键单击计算机,然 后单击属性。
- 2 单击任务下方的设备管理器。
- 3 单击有问题的设备旁边的加号 (+),查看设备图标旁边有 无带黄圈的感叹号。感叹号表明存在设备冲突或设备有问题。设备工作不正常时不一定会显示感叹号。
- 4 如果您拆除了某个硬件设备,而"设备管理器"中仍列 出该设备的驱动程序,则可能会引起设备冲突。要卸载旧 的驱动程序以便让新的设备驱动程序正常工作,请右键单 击该设备,单击卸载,然后单击确定。
- 5 双击设备名称,然后选择属性。
- 6 单击资源选项卡以检查是否存在设备冲突。
- 7 单击常规选项卡,查看该设备是否已启用并处于正常工作 状态。如果有疑难解答按钮,请单击此按钮并按屏幕上设 备疑难解答向导的说明进行操作。
- 8 重新启动电脑。单击 Windows Vista 开始按钮,单击"锁定" 按钮旁边的箭头按钮,然后单击 重新启动。

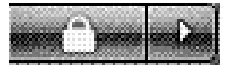

性能

| 症状                             | 可能的解决方法                                                                                     |
|--------------------------------|---------------------------------------------------------------------------------------------|
| 电脑显示的处理器速度<br>低于正常速度。          | 由于应用程序的运行不需要最大的处理功率,因此处理器会自<br>动以较低的功率运行,才会出现这种情况。                                          |
|                                | 请检查您的系统是否带有购买的处理器。要进行检查,请按<br>Windows Vista 开始按钮,然后右键单击计算机,随后单击<br>属性,最后在常规选项卡下检查系统上安装的处理器。 |
| 软件程序及文件的打<br>开或响应时间比预期<br>时间长。 | 如果您在电脑中创建了多个用户帐户,请确保其他用户没有登<br>录。如果多个用户同时登录,系统资源就必须在多个用户之间<br>共享。                           |
|                                | 有关其他任务的信息,请参见 "可提高性能的维护任务"。                                                                 |

### 读卡器

| 症状          | 可能的解决方法                                                                                                    |
|-------------|----------------------------------------------------------------------------------------------------|
| 读卡器无法读取存储卡。 | 读卡器 LED 指示灯闪烁时请不要插入或取出存储卡。否则会导<br>致数据丢失,或使读卡器永久损坏。                                                                                                    |
|             | 部分存储卡具有 "读/写"或 "安全性"开关。在尝试向卡<br>中写入数据之前,应确保将该开关设置为 "允许写入"。                                                                                                    |
|             | 确保存储的数据量未超出存储卡的存储限制。                                                                                                    |
|             | 确保您的存储卡是以下受支持的类型之一:<br>Memory Stick (MS)、 Memory Stick Pro (MS Pro)、<br>MultiMediaCard (MMC)、 Secure Digital (SD)、<br>Secure Digital High-Capacity (SDHC) 或 Extreme Digital (xD)。                      |
|             | 使用适配器套头还可支持其他类型的介质卡:<br>Mini Secure Digital (Mini SD)、 Micro Secure Digital<br>(Micro SD)、 Reduced-sized MultiMediaCard (RS-MMC)、<br>Memory Stick Duo (MS Duo) 或<br>Memory Stick Pro Duo (MS Pro Duo)。 |
|             | 请确保已将存储卡完全插入到插槽中,且 LED 指示灯亮起。                                                                                                    |
|             | 检查存储卡的两端是否有灰尘、是否有遮挡插孔或损坏金属触<br>点的物质。用不起毛的布和少量酒精擦拭触点。必要时请更换<br>存储卡。                                                                                                    |

# 修复软件问题

在正常操作过程中,您的电脑会用到操作系统和已安装的软件程序。如果您的电脑因为运行 软件而导致异常或停机,您可以对其进行修复。

部分软件的修复只需要您重新启动电脑即可,其他软件的修复则需要使用硬盘上的文件执行 系统恢复。

#### 软件修复概述

修复软件问题的最有效的方法是:重新启动电脑或将电脑完全关闭后再启动电脑。如果以上 方法不能解决问题,那么请在遇到软件问题时尝试使用以下方法修复您的电脑:

- 更新驱动程序 (请参见以下内容,"更新驱动程序")。
- Microsoft 系统还原 (请参见 "Microsoft 系统还原") 将电脑配置还原到未出现当 前软件问题时的状态。
- 重新安装软件程序和硬件驱动程序(请参见"重新安装软件程序和硬件驱动程序")— 允许使用"恢复管理器"程序重新安装出厂时预装的软件程序或硬件驱动程序。
- 系统恢复(请参见"系统恢复")— 删除硬盘上的内容并将硬盘重新格式化,删除您 创建的所有数据文件,然后重新安装操作系统、程序和驱动程序等。

更新驱动程序

驱动程序是一种软件程序,电脑可通过这种程序与其连接的设备 (例如打印机、硬盘、鼠 标或者键盘)进行通信。

通过执行以下步骤更新驱动程序,或者返回到先前某个版本的驱动程序 (如果新驱动程序 无法解决您的问题):

- 1 单击 Windows Vista 开始按钮,右键单击计算机,然后单击属性。
- 2 单击任务下方的设备管理器。
- 3 单击加号 (+) 可展开您希望更新或回滚的设备类型 (例如, DVD/CD-ROM 驱动器)。
- 4 双击特定项目 (例如, HP DVD Writer 640b)。
- 5 单击驱动程序选项卡。
- 6 要更新某个驱动程序,请单击更新驱动程序,然后按屏幕上的说明进行操作。 或

要回复到旧版本的驱动程序,请单击回滚驱动程序,然后按屏幕上的说明进行操作。

### Microsoft 系统还原

Microsoft Windows 附带一种功能,您可以借助该功能将电脑配置还原到未出现当前软件问题时的状况。该功能的实现方法是创建一个还原点,其中记录了电脑在指定日期和时间的各项设置。

在安装新程序时,操作系统会在添加新软件之前自动创建一个还原点。也可以手动设置还 原点。

如果您认为遇到的问题可能由电脑软件引起,请使用 "系统还原"将电脑还原到上一个还 原点。

注: 在使用"系统恢复"程序之前,请首先使用"系统还原"功能。

要启动"系统还原",请:

- 1 关闭所有打开的程序。
- 2 依次单击 Windows Vista 开始按钮、所有程序, 然后单击附件。
- 3 选择系统工具、系统还原,然后单击下一步。
- 4 按照屏幕上的说明进行操作。

要手动添加还原点,请:

- 1 关闭所有打开的程序。
- 2 单击 Windows Vista 开始按钮,然后单击控制面板。
- 3 单击系统和维护,然后单击系统。
- 4 单击系统保护。
- 5 在自动还原点下,选择您要为之创建还原点的磁盘。
- 6 单击创建。
- 7 按照屏幕上的说明进行操作。

要获得有关软件还原点的更多信息,请:

- 1 单击 Windows Vista 开始按钮,然后单击帮助和支持。
- 2 在"搜索帮助"栏中键入系统还原,然后按 [Enter] 键。

#### 重新安装软件程序和硬件驱动程序

如果某个出厂时预装的软件程序或硬件驱动程序损坏,您可以使用 "恢复管理器"程序重 新安装损坏的程序 (仅适用于部分型号)。

**注:** 请勿使用"恢复管理器"程序重新安装电脑包装箱中随附 CD 或 DVD 上的软件程序。 请直接使用 CD 或 DVD 重新安装这些程序。

卸载程序之前,请确保您有办法重新安装该程序。检查您最初安装该程序的来源 (例如, 光盘或 Internet)是否仍然可用。或者,检查该程序是否在可通过 "恢复管理器"重新安装 的程序列表中。

要查看"恢复管理器"中可重新安装的程序列表,请执行以下操作:

- 1 依次单击 Windows Vista 开始按钮、所有程序、 PC 帮助和工具,然后单击恢复管理器。
- 2 依次单击高级选项、重新安装随计算机安装的软件程序,然后单击下一步。
- 3 在"欢迎"屏幕上单击下一步。

程序列表会打开。查看您的程序是否在此列表中。

要卸载程序,请执行以下操作:

- 1 关闭所有软件程序和文件夹。
- 2 卸载受损的程序:
  - a 单击 Windows Vista 开始按钮,然后单击控制面板。
  - **b** 在程序下,单击卸载程序。
  - c 选择希望删除的程序,然后单击卸载。
  - **d** 如果您希望继续卸载,则单击**是**。

要使用"恢复管理器"重新安装程序,请执行以下操作:

- 1 依次单击 Windows Vista 开始按钮、所有程序、 PC 帮助和工具, 然后单击恢复管理器。
- 2 依次单击高级选项、重新安装计算机附带的软件程序,然后单击下一步。
- 3 在"欢迎"屏幕上单击**下一步**。
- 4 选择您希望安装的程序,单击下一步,并按屏幕说明进行操作。
- 5 重新安装完成之后,重新启动电脑。

**注:** 请勿跳过最后一步。完成软件程序或硬件驱动程序的恢复操作后,必须重新启动 电脑。

## 维护

为了确保您的电脑能够正常运行,并能够在电脑出现问题时方便地恢复一些重要信息,您需 要执行一些相关的任务,本节将向您介绍这方面的信息。

### 维护任务

对电脑执行简单的维护很重要,这样可以确保电脑以最佳的性能工作。

| 毎周                |                                                                                         |
|-------------------|-----------------------------------------------------------------------------------------|
| 软件清理              | 使用 "磁盘清理"或安全的第三方清理工具可删除垃圾文件和<br>临时文件:若不清理这些文件,它们会不断累积,从而降低系<br>统性能。另外,还应检查不再需要的程序,将其卸载。 |
| 碎片整理              | 运行 "磁盘碎片整理程序",可使您的硬盘保持良好状态并提<br>高系统性能。经常执行此任务,不会损坏系统。                                   |
| 病毒扫描              | 每周执行一次完整的病毒扫描,可以捕获未发现的任何隐患。<br>大多数防病毒产品都具有定时查毒的功能,这样可以自动进行<br>病毒扫描。                     |
| 每月                |                                                                                         |
| 硬件清理              | 彻底地清洁电脑的内外部件。                                                                           |
| 软件更新              | 使用 "Windows Update" 可以修复操作系统缺陷并提高性能。                                                    |
|                   | 另外,还应检查有无硬件驱动程序的更新,以及常用程序的最<br>新版本。                                                     |
| 硬盘诊断              | 另外,还应检查有无硬件驱动程序的更新,以及常用程序的最<br>新版本。<br>有时可以事先捕获出现故障的硬盘,避免了将来的许多麻烦。                      |
| 硬盘诊断<br><b>每年</b> | 另外,还应检查有无硬件驱动程序的更新,以及常用程序的最<br>新版本。<br>有时可以事先捕获出现故障的硬盘,避免了将来的许多麻烦。                      |

#### 创建数据备份光盘

可以使用电脑上安装的 CD 或 DVD 刻录 (或烧录)软件制作重要信息的备份光盘,这些信 息包括个人文件、电子邮件以及网站书签。也可以将数据转移到外部硬盘中。

将数据写入到备份光盘时,请使用具有写入验证功能的软件。该功能可将您硬盘上的数据 与复制到光盘的数据进行比较,从而确保您创建出的备份光盘为硬盘数据的精确副本。根据 所使用光盘刻录软件的具体情况,您可能需要手动启动该功能 (请参阅软件文档)。

如果您遇到刻录问题,请尝试其他类型或品牌的介质。同时,请使用 Windows 资源管理器 工具检查您的文件,并验证是否已复制所有内容。要打开 Windows 资源管理器,请右键单 击 Windows Vista 开始按钮,然后单击资源管理器。

#### 制作系统恢复光盘

这是您需要在电脑运行正常的情况下执行的一次性过程。如果日后您的电脑发生故障,就可 以使用您制作的系统恢复光盘将系统恢复为出厂设置。请参阅 "创建恢复光盘"以获得详 细信息。

可提高性能的维护任务

这些维护任务可提高电脑的性能。需要时,可执行这些任务。

- 删除不用的程序,这些不用的程序占据内存空间,并可能会降低电脑性能。
- 使用 Windows Update 检查有无更新或排定自动更新。
- 运行 "磁盘清理"程序,通过删除临时文件和不用的文件,释放电脑硬盘驱动器上的 文件存储空间。
- 运行"磁盘碎片整理程序",将硬盘驱动器上的碎片文件整合到一起。这不会影响文件和文件夹在电脑中的位置,却可以减少打开文件时的文件检索时间。
- 检查硬盘是否存在错误,方法是在电脑的"Windows 属性"窗口"工具"选项卡中选择查错。

有关更多信息,请在"帮助和支持中心"搜索相关主题。请参见"使用联机的"帮助和支持中心""。

#### 确保电脑不受灰尘侵害并为电脑散热

确保电脑免受灰尘的侵害以及为电脑散热,可以延长电脑使用寿命。灰尘、毛发及其他微粒 会堆积起来阻止正常散热,从而导致过热现象;如果堆积在键盘和鼠标中,则会使这些设备 无法正常有效地工作。请每月检查一次系统是否有明显的灰尘堆积情况,并每隔三个月清洁 一次。

#### 清洁电脑和显示屏

- 1 从电源上拔掉电脑的插头。
- 2 用一块洁净的干布,擦去电脑的机箱上的灰尘。
- 3 用一块洁净的干布清洁显示屏:如果要进行更彻底的清洁,请使用防静电屏幕清洁剂 和一块洁净的布。

**注:** 如果电脑机箱或显示屏外壳上有标签粘痕或溅污,请使用异丙醇或消毒酒精和不 起毛的软布进行擦拭。

#### 清洁电脑通风口

通风孔可以确保电脑不会过热。要保持有效的空气流动,请使用电池驱动的小型真空吸尘器 来清洁这些通风口。(由电池驱动的真空吸尘器可以避免电击的风险。)

- 在电脑通风孔上方使用吸尘器。
- 2 消除在电脑接口 (例如,以太网接口和 USB 接口)中及周围堆积的尘屑。

#### 清洁键盘和鼠标

清洁键盘按键时,请使用电池驱动的真空吸尘器上的低档,以免吸走键帽和弹簧。

- 1 键盘按键之间和凹槽附近的空隙。
- 2 用一块洁净的干布和酒精,清洁键盘按键及其边缘堆积的灰尘。
- 3 使用清洁剂或布和清洁器来擦拭鼠标和鼠标电缆。
- 4 对于光学鼠标,可用不起毛的布 (不能使用纸)轻轻擦拭鼠标底部的光学感应器镜头。

# 系统恢复

系统恢复程序会彻底删除硬盘上的内容并将硬盘重新格式化,也会删除您已创建的所有数据 文件。系统恢复程序会重新安装操作系统、各种程序和驱动程序。但是,您必须重新安装电 脑出厂时未预装的所有软件。这包括电脑附件盒中所包含的 CD 上附带的软件,以及购买电 脑后您自行安装的各类软件程序。

您必须选择以下一种方式来执行系统恢复:

恢复映像 — 使用存储在您硬盘上的恢复映像进行恢复。恢复映像是一种包含出厂预装 软件副本的文件。要使用恢复映像执行系统恢复,请参见"从 Windows 开始菜单启动 系统恢复过程"。

**注:**恢复映像会占用硬盘的部分存储空间,这部分空间无法再用于数据存储。

恢复光盘 — 使用一套恢复光盘运行系统恢复;恢复光盘是您使用硬盘上存储的文件创建的光盘。要制作恢复光盘,请参见下一节。

创建恢复光盘

按照本节介绍的步骤,使用硬盘上存储的恢复映像来制作恢复光盘集。该映像包含电脑出厂 前预装的操作系统和软件程序文件。

您只能为您的电脑制作一套恢复光盘。而且,您制作的恢复光盘只能在您自己的电脑上使用。 制作完恢复光盘后,如果您希望硬盘上具有更多可用空间,可以将恢复映像删除。

注:除非您已经制作了恢复光盘,否则切勿删除恢复映像。

选择恢复光盘

要制作恢复光盘,您的电脑必须有 DVD 刻录机。

■ 使用 DVD+R、 DVD-R、 DVD+R DL 或 DVD-R DL 空白介质来创建系统恢复光盘。

不能使用 DVD+RW、DVD-RW、DVD+RW DL、DVD-RW DL 或 CD 光盘创建恢复光盘。 请使用高质量的光盘创建恢复光盘集。恢复光盘制作过程的检验标准非常高。您可能会看到 错误消息,例如写盘时刻录失败或光盘检验期间检测到错误。

如果您的光盘存在缺损,系统可能会拒绝写盘,并且会提示您插入新的光盘重试。系统拒绝 对某些光盘进行写操作属于正常情况。

恢复光盘集包含的光盘数量取决于您的电脑型号 (通常有 1 到 3 张 DVD 光盘)。恢复光盘 制作程序会告诉您制作恢复光盘集所需空白光盘的具体数目。

为了验证写在光盘上的信息是否正确,系统将花费一段时间。在此过程中您可以随时退出。 下次运行该程序时,它会从您上次退出的位置继续。 要制作恢复光盘,请执行以下操作:

- 1 关闭所有打开的程序。
- 2 依次单击 Windows Vista 开始按钮、所有程序、 PC 帮助和工具,然后单击恢复 光盘创建。
- 3 按照屏幕上的说明进行操作。制作过程中,为每一张光盘贴上标签(例如,恢复光盘1、恢复光盘2)。
- 4 将恢复光盘存放在安全的地方。

系统恢复选项

应尝试按下列顺序进行系统恢复:

- 1 在 Windows "开始" 菜单中, 浏览硬盘。
- 2 在系统启动过程中,按下键盘上的 [F11] 键,浏览硬盘。
- 3 浏览您所制作的恢复光盘。
- 4 浏览从 HP Support 购买的软件和驱动程序下载产品。要下载,请转到 http://www.hp.com/support

从 Windows 开始菜单启动系统恢复过程

如果电脑正在运行,且 Windows 正作出响应,请使用以下步骤执行系统恢复。

**注:** "系统恢复"将会删除自购买电脑后您创建的所有数据和安装的所有程序。因此,请务 必将您希望保留的所有数据备份到可移动的光盘中。

- 1 关闭电脑。
- 2 将除键盘和鼠标之外的所有外围设备与电脑断开连接。
- 3 启动电脑。
- 4 依次单击 Windows Vista 开始按钮、所有程序、 PC 帮助和工具, 然后单击恢复管理器。
- 5 在"欢迎使用恢复管理器"窗口中,单击**高级选项**按钮。
- 6 选择系统恢复选项,将电脑恢复至出厂状态,然后单击下一步。

7 在提示您执行下一步操作的屏幕上单击下一步。 您的电脑将重新启动。

**注:** 如果系统未检测到恢复分区,将提示您插入一张恢复光盘。请插入光盘,然后执行 "使用恢复光盘启动系统恢复过程"一节中的步骤 7。

- 8 在提示您执行系统恢复时,单击是,然后单击下一步。
- 9 如果系统提示您备份文件且您尚未执行备份,请单击首先备份您的文件按钮。在其他 情况下,可单击恢复系统,但不备份文件按钮,然后单击下一步。 系统恢复即会开始。系统恢复完成后,请单击完成以重新启动电脑。
- 10 完成注册过程,然后等到电脑桌面显示出来。
- 11 关闭电脑,重新连接所有外围设备,然后重新启动电脑。
- 12 按照"恢复之后的步骤"中的步骤进行操作。

在系统启动后执行系统恢复

如果 Windows 未作出响应,但电脑正在运行,请使用以下步骤执行系统恢复:

**注:** "系统恢复"将会删除自购买电脑后您创建的所有数据和安装的所有程序。因此,请务 必将您希望保留的所有数据备份到可移动的光盘中。

- 1 关闭电脑。如有必要,按住"主机开关"按钮,直至电脑关闭。
- 2 将除键盘和鼠标之外的所有外围设备与电脑断开连接。
- 3 按"主机开关"按钮打开电脑。
- 4 当您看到电脑屏幕上显示最初的公司徽标时,立即反复按键盘上的 [F11] 键,直到打开 "恢复管理器"窗口。

5 单击高级选项。

- **6** 选择系统恢复选项,将电脑恢复至出厂状态,然后单击**下一步**。
- 7 如果系统提示您备份文件且您尚未执行备份,请单击首先备份您的文件按钮。在其他 情况下,可单击恢复系统,但不备份文件按钮,然后单击下一步。 系统恢复即会开始。系统恢复完成后,请单击完成以重新启动电脑。
- 8 完成注册过程,然后等到电脑桌面显示出来。
- 9 关闭电脑,重新连接所有外围设备,然后重新启动电脑。
- 10 按照"恢复之后的步骤"中的步骤进行操作。

使用恢复光盘启动系统恢复过程

本节介绍了使用恢复光盘执行系统恢复过程的步骤,其中恢复光盘的制作过程请按照 "创 建恢复光盘"中的说明进行。

**注:** "系统恢复"将会删除自购买电脑后您创建的所有数据和安装的所有程序。因此,请务 必将您希望保留的所有数据备份到可移动的光盘中。

要使用恢复光盘执行系统恢复,请:

如果电脑正在运行,请为您希望保存的所有数据文件创建备份 DVD。完成该操作后, 请从光驱托盘中取出备份光盘。

注意事项:硬盘上的所有数据都将被删除。如果您尚未对其进行备份,则会丢失数据。

- 2 将恢复光盘 #1 插入 DVD 光驱托盘, 然后关闭托盘。
- 3 如果电脑可以正常运行,单击 Windows Vista 开始按钮,单 击"锁定"按钮旁边的箭头按钮,然后单击关机。 或

如果电脑无法响应,请按住主机上的开关按钮大约5秒钟或直到电脑关闭。

- 4 将除键盘和鼠标之外的所有外围设备与电脑断开连接。
- 5 按"主机开关"按钮打开电脑。 屏幕上将打开一个窗口,提示您选择通过光盘执行系统恢复,还是从硬盘执行系统 恢复。
- 6 选择使用恢复光盘运行系统恢复,然后单击下一步。
- 7 在 "欢迎使用恢复管理器" 窗口中,单击**高级选项**按钮。
- 8 选择将您的计算机恢复到原始出厂状态,然后单击下一步。
- 9 如果系统提示您备份文件且您尚未执行备份,请单击首先备份您的文件按钮。在其他 情况下,可单击恢复系统,但不备份文件按钮,然后单击下一步。
- 10 如果系统提示您插入下一张恢复光盘,则请插入该光盘。
- 11 完成"恢复管理器"操作后,请从系统中取出所有恢复光盘。
- 12 单击完成重新启动电脑。

# 恢复之后的步骤

- 1 在"欢迎使用 Microsoft Windows"屏幕上,请按屏幕上的安装说明进行操作,然后在 最后一屏画面中单击**开始**,即可显示 Windows 桌面。
- 2 配置 Internet 连接。
- 3 关闭电脑,重新连接原先连接在电脑上的所有外围设备,然后重新启动电脑。
- 4 重新安装随包装箱附带的所有软件以及您购买的其他任何软件。
  - 系统恢复软件可能已经安装了部分随包装箱附带的软件。
  - 如果您曾经安装了某些软件程序的更新,请重新安装这些更新。通常,您可以从软件开发商的网站下载这些更新。
- 5 使用 "Windows Update" 从 Microsoft 获取重要更新:
  - a 单击 Windows Vista 开始按钮,然后单击控制面板。
  - b 在安全性下,单击检查更新按钮。
  - c 单击安装更新。
- 6 重新启动电脑。(有些更新只有在您重新启动电脑后才能完成安装。)
- 7 使用 "HP Update" 从 HP 获取重要更新:
  - a 依次单击 Windows Vista 开始按钮、所有程序、 HP 文件夹, 然后单击 HP Update。
  - **b** 按照屏幕上的说明下载驱动程序更新及软件更新。
- 8 如果您在执行系统恢复之前进行了备份,请将备份的数据文件从备份介质复制到硬盘中。
- 9 请确保系统运行的是最新的安全防护软件。

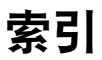

Α 《安全与舒适指南》 26 按钮 弹出, 对于 CD/DVD 光驱 21 关机,请参见关闭电脑 9 安全警告 5 安装电脑 5 В 帮助和支持 25 备份 46 С CD/DVD 光驱, 使用 21 CyberLink DVD Suite 功能 23 重新安装软件程序 44 重新启动电脑 10 D 电脑 帮助和工具 26 启动电脑 9 清洁 46 设置 5 传送文件 16 电涌保护器 5 读卡器,存储 19 读卡器,使用 19 E 耳机 连接 6 F 防病毒,安装程序 16 G 更新 驱动程序 42 Windows Vista 15 系统 15

故障排除表格 27 关闭电脑 9 H. HP Advisor 23, 26 还原电脑配置 43 恢复管理器 44 L Internet 安全性 14 J 将信息传送到新电脑 16 L. LAN (局域网) 7 检查无线 LAN 设备 11 连接无线 LAN 设备 7 设置 7 连接 有线网络 7 录音级别,调节 13 Μ MediaSmart 22 麦克风 调节录音级别 13 连接 6 在 Windows Vista 中选择 12 密码 14 Ν 扭转电脑 旋转电脑 17 Ρ 屏幕亮度 21 Q 清洁 46 倾斜屏幕 17 驱动程序,更新 42

R 软件程序 CyberLink DVD Suite 23 HP Advisor 23 Windows Movie Maker 23 重新安装 44 软件修复 42 S 视频聊天 19 数码图片 19 舒适地工作 26 睡眠模式 9 锁定电脑 9 Т 弹出一个 CD/DVD 光盘 21 W WEP 11 Windows Movie Maker, 功能 23 Windows Vista 更新 15 WLAN 安全性 11 WPA 11 腕关节疲劳综合症 26 网络摄像头 18 网卡 (NIC) 7 维护任务 45 微型光盘 21 无线 LAN 连接 7 同步无线键盘和鼠标 31 网络安全 11 网络设备,检查安装 11 无线 LAN 7 Х 系统还原 43 系统还原, Microsoft 43 系统恢复 42, 48 系统恢复光盘,制作 46, 48 修复软件 42 休眠模式 9 Y 扬声器 连接 6 以太网连接 7 音量,在 Windows Vista 中调节 12 有关重复性疲劳损伤 (Repetitive Strain Injury, RSI) 方面的信息,请参见 《安全与舒适 指南》 有线网络连接 7

**Z** 支持网站 25

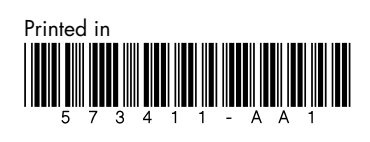